# XTOOL | Apparel Printer

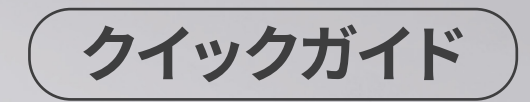

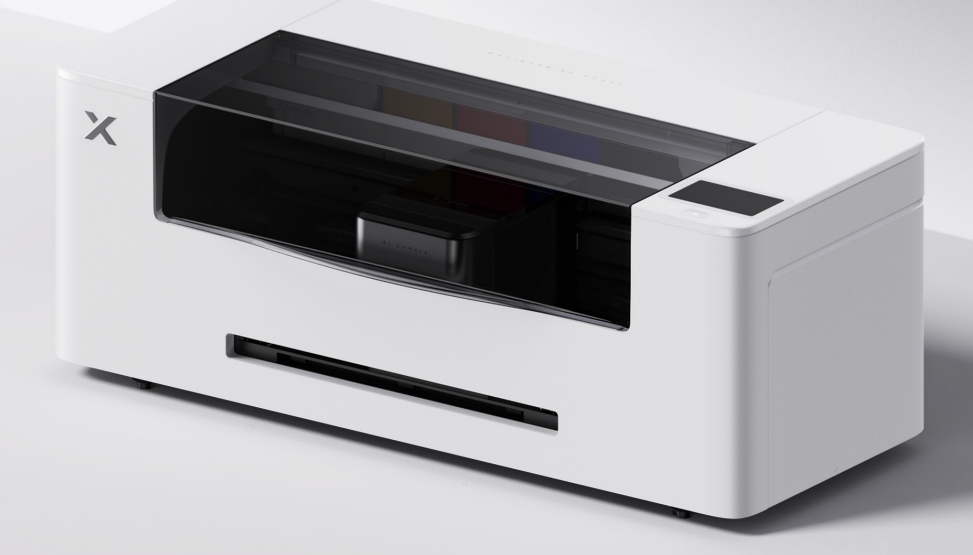

目次

| 内容物一覧                       | 01 |
|-----------------------------|----|
| xTool Apparel Printerの各部の名称 | 02 |
| 準備                          | 03 |
| xTool Apparel Printerの使用    | 13 |
| <br>インジケーターの説明 ·····        | 15 |

\*オリジナル説明書の翻訳

### 内容物一覧

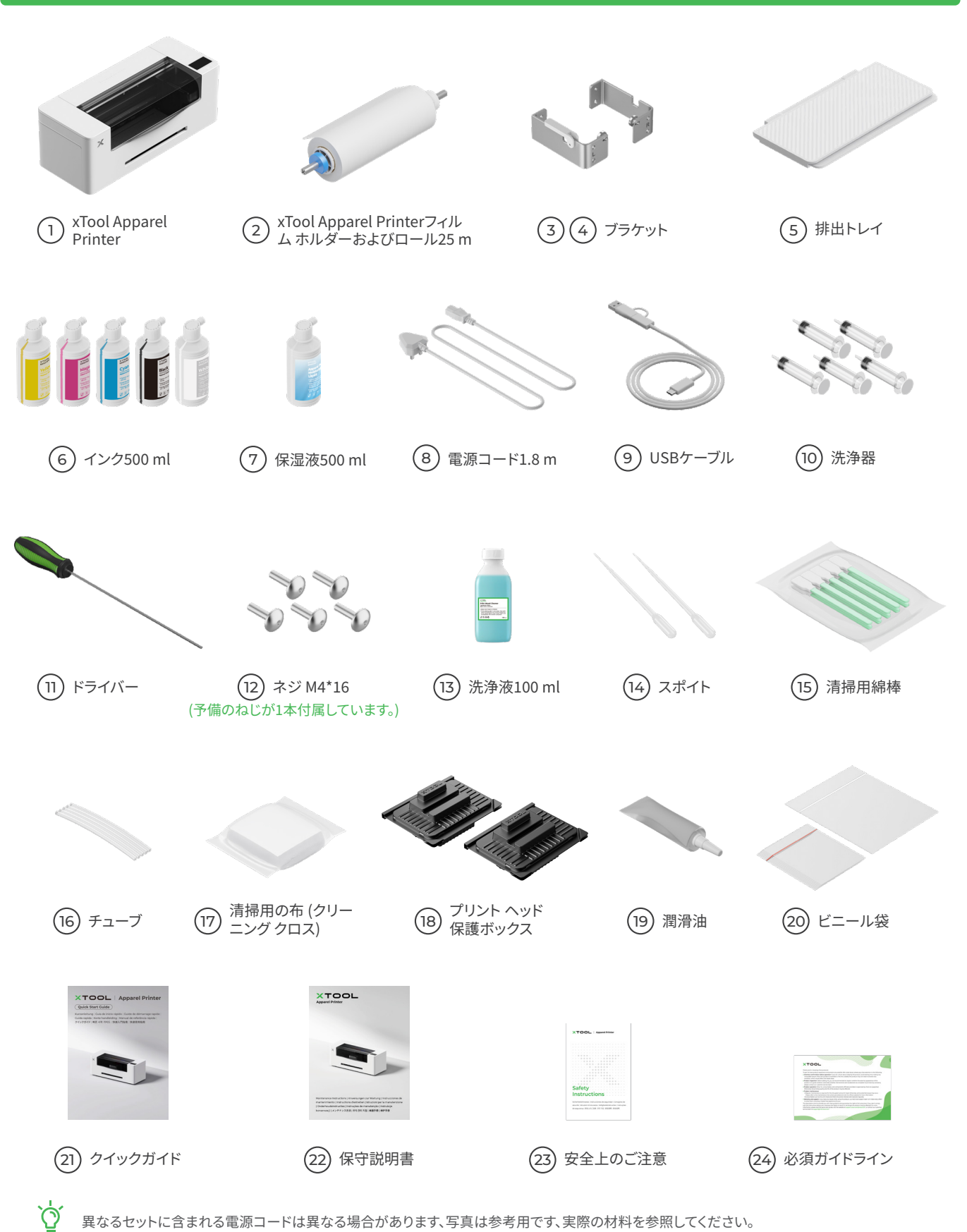

異なるセットに含まれる電源コードは異なる場合があります、写真は参考用です、実際の材料を参照してください。

# xTool Apparel Printerの各部の名称

![](_page_3_Figure_1.jpeg)

![](_page_4_Picture_0.jpeg)

(2) プリント ヘッドを右側に移動します

![](_page_5_Picture_1.jpeg)

(3) ピンチ ローラー スイッチを押し上げてピンチ ローラーを開きます

![](_page_5_Picture_3.jpeg)

2 ブラケットとxTool Apparel Printerフィルム ロールを取り付ける

![](_page_6_Figure_1.jpeg)

(2)

![](_page_6_Picture_3.jpeg)

![](_page_7_Picture_0.jpeg)

ぐ ホルダーを置くときに、手をはさまれないように注意 してください。

![](_page_7_Picture_2.jpeg)

![](_page_7_Figure_3.jpeg)

#### 3 xTool Apparel Printerフィルムをプリンターに挿入する

☆ フィルムを挿入する前にロールからステッカーを必ずはがしてください。

フィード スロットからプリンターにフィルムを挿入します

![](_page_8_Picture_3.jpeg)

☆ フィルムが加工領域の開始位置を覆っており、右側の**白いマーキングライン**に合っていることを確認してください。

![](_page_8_Figure_5.jpeg)

マイルムの両端をガイドプレートの穴の中央に動かしてください。ガイドプレートとフィルムの間隔が近すぎたり遠すぎたりしないように注意してください。間隔が適切でないと、フィルムが膨らむなどの問題が生じる場合があります。

![](_page_9_Picture_2.jpeg)

ピンチ ローラー スイッチを押し下げます

![](_page_9_Picture_4.jpeg)

![](_page_9_Picture_5.jpeg)

![](_page_10_Picture_0.jpeg)

(1)保湿液を保湿液タンクに注入します

![](_page_10_Picture_2.jpeg)

■ 保湿液タンクには保湿液を注入してください。保湿液タンクに保湿液を入れすぎないように注意してください (最大容量:1,000 ml)。
■ 定期的な保守のために適量の保湿液を確保しておいてください。

![](_page_10_Picture_4.jpeg)

![](_page_11_Picture_1.jpeg)

![](_page_11_Picture_2.jpeg)

![](_page_11_Picture_3.jpeg)

![](_page_11_Picture_4.jpeg)

インク タンクに対応する色のインクを注入します。

![](_page_12_Picture_1.jpeg)

![](_page_12_Picture_2.jpeg)

/ 注:インクタンクの縁より上にはインクを注入しないで 上記の手順を繰り返して、他の4色のインクを注入します。 ください。

![](_page_12_Picture_4.jpeg)

![](_page_12_Figure_6.jpeg)

## 5 排出トレイを取り付ける

![](_page_13_Picture_1.jpeg)

プリンターを使用するときは、排出トレ イの下にある2つのスタンドを開く必要 はありません。

![](_page_13_Picture_4.jpeg)

![](_page_13_Picture_5.jpeg)

#### 6 電源に接続して設定に従う

![](_page_13_Picture_7.jpeg)

![](_page_13_Picture_8.jpeg)

# xTool Apparel Printerの使用

![](_page_14_Picture_1.jpeg)

![](_page_14_Picture_2.jpeg)

s.xtool.com/softwareにアクセスし、xToolソフトウェアを入手します。

#### 2 xTool Apparel Printerをコンピューターに接続する

![](_page_14_Picture_5.jpeg)

![](_page_14_Picture_6.jpeg)

![](_page_15_Picture_0.jpeg)

xTool Apparel Printerとソフトウェアを使用して素材を加工する方法の詳細については、QRコードをスキャンするか**support.xtool.com/article/1783**をご覧ください。

![](_page_15_Picture_2.jpeg)

# インジケーターの説明

![](_page_16_Figure_1.jpeg)

| ボタン インジケーター | ステータス インジケーター | スピーカー | デバイスの状態                |
|-------------|---------------|-------|------------------------|
| 白で点灯        | 白で点灯          | /     | アイドル                   |
| ホワイトライト消灯   | ホワイトライト消灯     | /     | スタンバイ                  |
| 白で点灯        | 緑で点灯          | /     | 印刷中                    |
| 白で点灯        | 緑で点灯          | 1回鳴る  | 印刷の一時停止                |
| 白で点灯        | 紫でゆっくり点滅      | 1回鳴る  | ファームウェアの更新             |
| 白で点灯        | 紫でゆっくり点滅      | 1回鳴る  | プリント ヘッドのキャリブ<br>レーション |
| 白で点灯        | 紫でゆっくり点滅      | 1回鳴る  | プリント ヘッドの清掃            |
| 白で点灯        | 赤色で素早く点滅      | 1回鳴る  | 例外の発生                  |